## Отримайте

На екрані**"Отримання"** відображається весь вантаж, який був прийнятий і фізично прибув на місце, до складу.

Екран прийому розбитий на дві ключові частини:

- Внутрішні переміщення.
- Клієнтські поставки.

| 🗠 Dashboard                                                                                           | Consignments    | ♣ Receives         | 🕩 Dispatches    | 📄 Stock Management | 🖽 Reporting         |  |
|----------------------------------------------------------------------------------------------------|-----------------|--------------------|-----------------|--------------------|---------------------|--|
| •) Receive                                                                                            | Receive History | O Lost or Not Se   | nt Items        |                    |                     |  |
|                                                                                                    |                 | Inte               | rnal Transfers  |                    | 11                  |  |
| Storage                                                                                               |                 |                    |                 |                    |                     |  |
|                                                                                                    | er Address      |                    |                 |                    |                     |  |
| Storage                                                                                               |                 | Custo              | omer Deliveries |                    | 8                   |  |
|                                                                                                    |                 |                    |                 |                    |                     |  |
| Оператори можуть розгортати/згортати меню на екрані<br>"Надходження", щоб полегшити управління<br>ヽ / |                 |                    |                 |                    |                     |  |
| ` <b>Ç</b> -                                                                                          | -               | Internal Transfers |                 | \$                 | Customer Deliveries |  |

## Внутрішні перекази

Внутрішні перевезення - це вантажі, відправлені в межах RITA і очікувані до прибуття у визначене місце. Коли вантаж прибуває з іншого місця, відстежуваного RITA, ми знаємо склад вантажу транспортного засобу і дані перевізника. Склад вантажу транспортного засобу визначається в рамках процесу відправлення. Такі вантажі перераховані в розділі "Внутрішні перевезення", де вони перераховані за пунктом призначення і за маршрутом (ідентифікатор транспортного засобу, дата і номер накладної).

**Адреса клієнта:** Користувачі повинні натиснути на "Адреса клієнта", щоб отримати детальну інформацію про вантаж, що прибув на адресу клієнта.

**Зберігання:** Користувачі повинні натиснути на "Сховище", щоб отримати детальну інформацію про вантаж, що прибув на склад.

**Пункт перевалки**: Користувачі повинні натиснути на "Пункт перевантаження", щоб переглянути інформацію про вантаж, що прибуває в транзитне місце, наприклад, порт

або аеропорт.

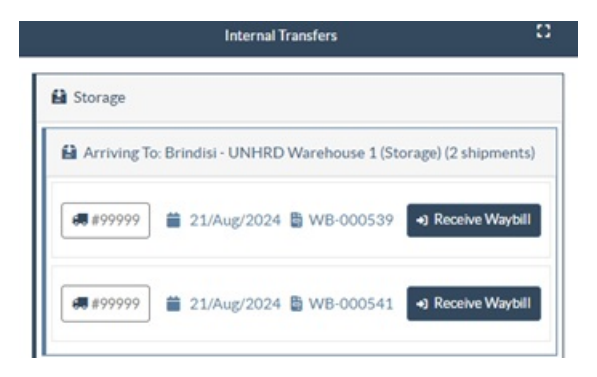

Оператор побачить вид транспорту, дату відправлення і номер накладної у вікні. Клікнувши на рядки, ви побачите вкладену інформацію в накладній: номер відправлення, агентство, категорію вантажу, назву вантажу, кількість, вагу та об'єм вантажу.

Якщо у вас є номер накладної, ви можете отримати кілька відправлень під час подорожі. Натисніть на кнопку "**Отримати накладну**". Оператор повинен підтвердити кількість отриманого вантажу і стан, в якому він був отриманий, задекларувати втрати в дорозі (якщо такі є) і натиснути на кнопку "**Отримати** ", щоб підтвердити отримання вантажу.

> Інший спосіб доставки вантажу в RITA тут не розглядається: 'Забрати з адреси клієнта". На відміну від способів доставки та прибуття на перевалку, самовивіз від клієнта відноситься до категорії відправлення, оскільки нам необхідно виділити, спланувати та відправити транспортні засоби для забору вантажу. Тому інформацію про "Забрати у клієнта" ви можете знайти в розділі "Відправлення".

## Відправлення від клієнта

Це вантажі, які доставляє клієнт. Коли клієнт доставляє вантаж, він вперше потрапляє в систему RITA, і тому оператор зазвичай не знає, яким буде склад завантаження транспортного засобу.

**Зберігання:** Користувачі повинні натиснути на "**Сховище**", щоб отримати детальну інформацію про вантаж, що прибув на склад.

**Пункт перевалки**: Користувачі повинні натиснути на "**Пункт перевалки**", щоб отримати детальну інформацію про вантаж, що прибуває в транзитне місце, наприклад, в аеропорт або порт.

|                                                                   | Customer Deliveries                                                                                                    |                                                                                                    | 8                                                                                                    |  |  |  |  |  |
|-------------------------------------------------------------------|----------------------------------------------------------------------------------------------------|----------------------------------------------------------------------------------------------------|----------------------------------------------------------------------------------------------------|--|--|--|--|--|
| 🔒 Storage                                                         |                                                                                                    |                                                                                                    |                                                                                                    |  |  |  |  |  |
| Arriving To: Brindisi - UNHRD Warehouse 1 (Storage) (3 shipments) |                                                                                                    |                                                                                                    |                                                                                                    |  |  |  |  |  |
|                                                                   |                                                                                                    |                                                                                                    |                                                                                                    |  |  |  |  |  |
| BDS-1790 💄 W                                                      | FP                                                                                                    |                                                                                                    |                                                                                                    |  |  |  |  |  |
| 1: Education - Test                                               | 600<br>I ≣ Show Disposition I ■ Cancel pending                                                                                      | each 600.0 kg                                                                                                    | 6.00 m <sup>3</sup>                                                                                                    |  |  |  |  |  |
|                                                                   | <ul> <li>Storage</li> <li>Arriving To: Brindisi</li> <li>20/Dec/2024</li> <li>BDS-1790 &amp; W</li> <li>Education - Test</li> </ul> | Customer Deliveries  Storage  Arriving To: Brindisi - UNHRD Warehouse 1 (Storage) (3 shipments)  20/Dec/2024  BDS-1790 WFP  1: Education - Test 600  E Show Disposition Cancel pending | Customer Deliveries         Image         Image |  |  |  |  |  |

Отримання: Після фізичного огляду вантажу оператор повинен натиснути на "Отримати", щоб отримати вантаж.

Показати дислокацію: Надає оператору RITA статус та інформацію щодо позицій відправлення.

Відмінити в очікуванні: Користувачі можуть або доставити частину замовленого вантажу, а решту скасувати, або відправити запит на доставку. У таких випадках оператор може вибрати опцію "Cancel Pending". Ці відправлення будуть позначені як "Ніколи не буде доставлено" в розділі "Втрачені або невідправлені відправлення" на вкладці "Отримати".

"Скасувати відкладення" скасовує відкладені відправлення у вантажі. Оператор може вказати причину скасування. Відправлення буде перебувати в статусі "У процесі", але тільки для отриманої кількості.

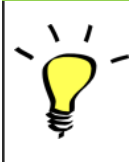

Пам'ятайте, що при відправленні на адресу, яка належить іншому сайту RITA, деталі відправлення з'являться на екрані "Вхідні перекази" для сайту RITA, який звітує.